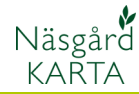

# Öppna och visa markkarteringskartor

12.1

#### Förutsättningar

Du kan öppna och ta fram en eller flera kartor samtidigt på skärmen. Eftersom markkarteringen presenteras för varje enskilt fält, är det dock lämpligt att öppna alla kartor av typen analys på en gång. Du får då en bra överblick över analysvärde för alla dina fält.

## Välj och öppna

För att öppna analyskartor väljer du **Jobb översikt** 

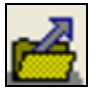

Du kan nu avgränsa så du bara ser dina analyskartor för ett år eller alla år. Välj önskat år och Analys i kolumnen Typ.

Du kan nu välja vilka kartor du vill öppna genom att klicka på den grå knappen till vänster om raden, denna rad blir då blåfärgad. Vill du välja fler rader samtidigt håller du ned Ctrl samtidigt som du klickar. Vill du markera alla klickar du på den grå knappen till vänster om kolumnrubriken "kund". Alla jobben kommer då att bli valda.

När du valt kartor väljer du Godkänn/välj

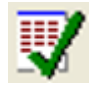

Kartorna läses in och visas på skärmen.

Hur du färglägger kartorna hänvisas till separat manual avsnitt.

| 🗼 🐨 😴 🖾 🔹 🖳 🌨 🎼 🎼 Databas: AA1234<br>Egendom: AA1234, Demolunda AB, Dem 0 Demosson |         |            |                |          |          |        |   |
|------------------------------------------------------------------------------------|---------|------------|----------------|----------|----------|--------|---|
| Alla                                                                               | Alla 💌  | Alla       | ·              | Alla     | •        | Analys | • |
| Kund                                                                               | Egendom | Jobbkod    | Jobbeskrivning | Skördeår | Aktiv    | Тур    |   |
| 1                                                                                  | AA1234  | 7A         | markkartering  | 2008     |          | Analys |   |
|                                                                                    | AA1234  | 6A         | markkartering  | 2008     | ~        | Analys |   |
| 1                                                                                  | AA1234  | 84         | markkartering  | 2008     | ~        | Analys |   |
| 1                                                                                  | AA1234  | 7B         | markkartering  | 2008     | ~        | Analys |   |
| 1                                                                                  | AA1234  | 2A         | markkartering  | 2008     | <b>V</b> | Analys |   |
| 1                                                                                  | AA1234  | 1A         | markkartering  | 2008     | <b>V</b> | Analys |   |
| 1                                                                                  | AA1234  | <b>4</b> A | markkartering  | 2008     | <b>V</b> | Analys |   |
| 1                                                                                  | AA1234  | 3A         | markkartering  | 2008     | <b>V</b> | Analys |   |
|                                                                                    |         |            |                |          |          |        |   |

| ę | 🔏 Jobb-översikt 🛛 🔰 🔀 |       |          |        |         |                                                  |             |          |          | × |
|---|-----------------------|-------|----------|--------|---------|--------------------------------------------------|-------------|----------|----------|---|
|   | ł                     | 1 🗸 📝 | <u> </u> | ĩ 💁 -  |         | Databas: <b>AA1234</b><br>Egendom: AA1234, Demol | lunda AB, D | em O I   | Demosson |   |
|   | AI                    | la    | ▼ Alla   | •      | Alla    | •                                                | Alla        | •        | Analys   | • |
|   |                       | Kund  | E        | gendom | Jobbkod | Jobbeskrivning                                   | Skördeår    | Aktiv    | Тур      |   |
|   | Z                     | 1     | AA12     | 34     | 7A      | markkartering                                    | 2008        |          | Analys   |   |
|   | 7                     | 1     | AA12     | 34     | 6A      | markkartering                                    | 2008        | <b>V</b> | Analys   |   |
|   | Γ                     | 1     | AA12     | 34     | 84      | markkartering                                    | 2008        | <b>V</b> | Analys   |   |
| 1 | Þ                     | 1     | AA12     | 34     | 78      | markkartering                                    | 2008        |          | Analys   |   |
| / |                       | 1     | AA12     | 34     | 2A      | markkartering                                    | 2008        | •        | Analys   |   |
|   |                       | 1     | AA12     | 34     | 1A      | markkartering                                    | 2008        | ~        | Analys   |   |
|   |                       | 1     | AA12     | 34     | 4A      | markkartering                                    | 2008        | ~        | Analys   |   |
|   |                       | 1     | AA12     | 34     | 3A      | markkartering                                    | 2008        | ~        | Analys   | 1 |
|   |                       |       |          |        |         |                                                  |             |          |          |   |

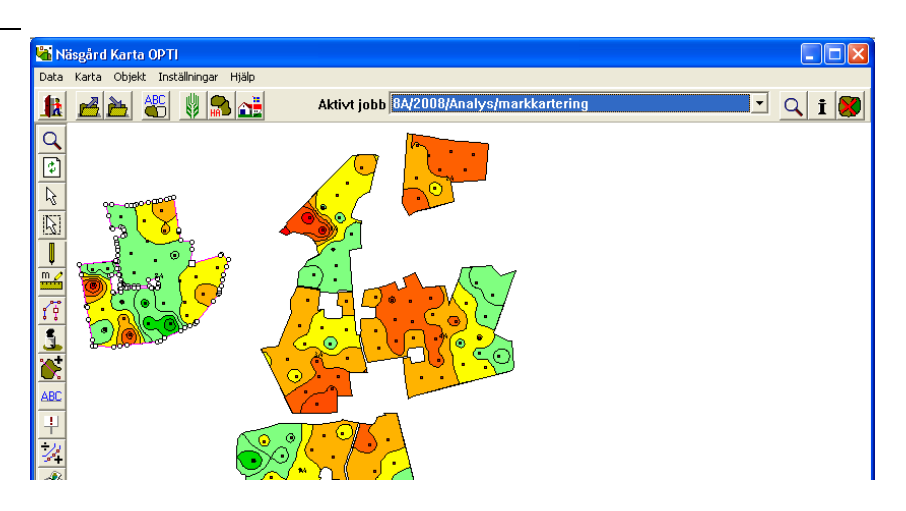

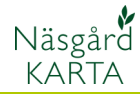

#### Visa de olika analyserna

För att skifta vilken analys typ som du visar på kartan öppna du **Jobb info** 

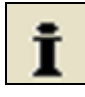

Du kan visa färg för en analys typ åtgången. Den analys typ som visas syns nederst i skärmen. För att ändra väljer du fliken **Analyser** i jobb info. Här markerar du önskad analys i kolumnen **Aktiv** 

| Jobbinfo: Ana   | lys       |               |                   |
|-----------------|-----------|---------------|-------------------|
| ikala Uträkning | Punkter A | nalyser Analy | s data   Hjälpg 💶 |
| d 🖉 🐒           | Anv       | /änd på alla  | Kopiwa uppsättnin |
| Analys          | Ana.      | Туре          | Aktiv             |
| Intern ID       | Int.ID    |               |                   |
| Analyse ID      | ID        |               |                   |
| År              | År        | Punkt         | • 🗆               |
| pH              | pH        | Punkt         | •                 |
| Fosfor-Al       | P-AI      | Punkt         | - 🗸               |
| Fosfor-HCI      | P-HCI     | Punkt         | •                 |
| Kalium-Al       | K-AI      | Punkt         | • 🗆               |
| Kalium-HCI      | K-HCI     | Punkt         | •                 |
| Magnesium-Al    | Mg-Al     | Punkt         | ▼ □               |
| Calcium-Al      | Ca-Al     | Punkt         | • E               |
| Bor             | В         | Punkt         | -                 |
| Mullhalt        | mhlt      | Punkt         | • E               |
| Lerhalt         | lhlt      | Punkt         | • 🗆               |
| T-värde         | T-vrd     | Punkt         | - E               |
| S-värde         | S-vrd     | Punkt         | •                 |

Har du flera kartor öppna får du detta besked, svara **Ja** 

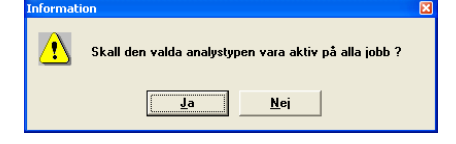

Du ser färgskalan för analys typen genom att välja fliken **Skala** i **Jobb info** rutan

Den procentsats som visas till höger om färgskalan, visas hur många procent av analyserna som finns i varje steg. Detta gäller endast för det aktiva fältet. Ett aktivt fält har punkterna tända på fältgränsen.

Genom att ta Välj Objekt

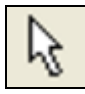

Och klicka på ett annat fält, blir detta aktivt istället.

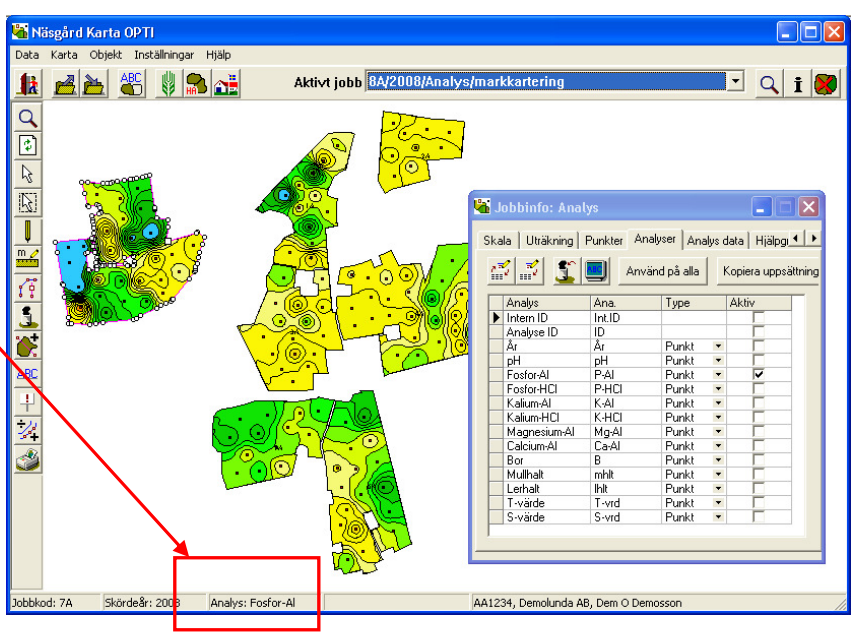

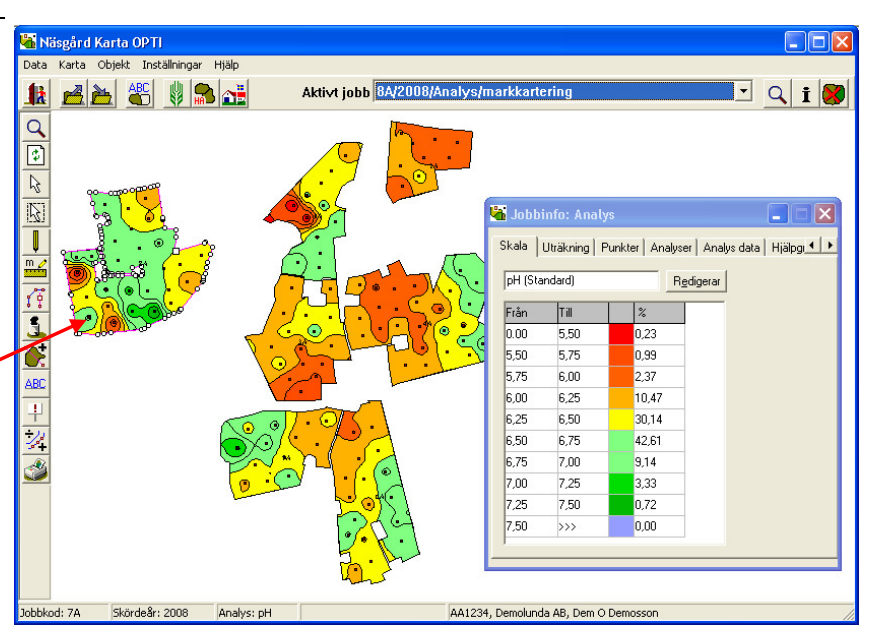

## Markkartering

Manual senast ändrad 2011-08-02

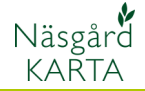

Om du i Jobb info skiftar till fliken Analys data ser du en lista med alla analysvärde för det aktiva fältet. Om du klickar på en rad i tabellen kommer provpunkten att markeras i kartan.

Om du väljer Välj Objekt

Och klickar på en provpunkt i fältet kommer raden i tabellen att markeras.

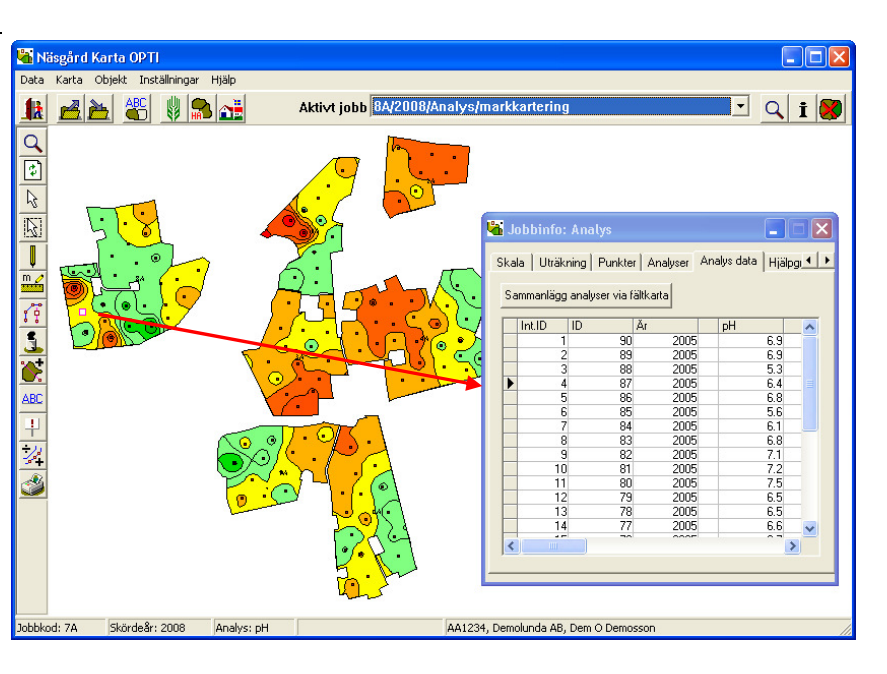

Om du inte vill se provpunkterna på kartan väljer du i **Jobb info** fliken **punkter** och tar bort bocken i rutan **Visa mätpunkter** 

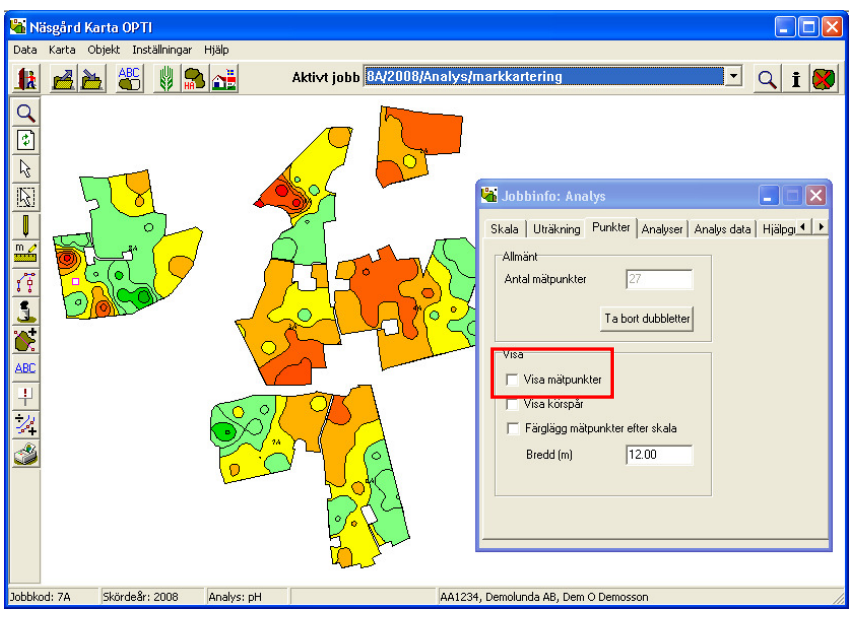

Utskrifter av analyskartor

Utskrifter av analyskartor görs på samma sätt som vanliga fältkartor, se mer i manual avsnittet **Generellt om kart utskrifter**